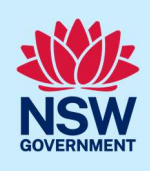

# Submit application for Occupation Certificate for class 2

An Occupation Certificate (OC) application for a Class 2 development can only be initiated after the following actions have been completed:

- Final set is declared by the Building Practitioner.
- The OC Audit team approves the Intention to Seek OC (ITSOC).
- The Strata Bond (if required) is approved.

## If the development is exempt from Design and Building Practitioners Act 2020, there will be no actions required by the practitioner, hence no need to declare a final set.

To apply for an OC application via the NSW Planning Portal, you will need a NSW Planning Portal account. To register a new account, refer to our *Registering for the NSW Planning Portal* quick reference guide.

You can apply for an occupation certificate using two different methods:

- As a related application via an online development application (DA) or online complying development certificate (CDC) application
- Stand-alone (consent application is outside of the Portal)

Follow the instructions below for your required method.

## Initiate application

| 1. | Log in to the NSW Planning Portal and<br>a) For a stand-alone application <b>select</b> Post<br>Consent Certificate (CC, OC, SC, PCA, SWC)<br>from the New menu on the top left of the<br>screen, or | <ul> <li>New</li> <li>Complying Development<br/>Certificate</li> <li>Free Tree Application</li> <li>Development<br/>Application (New DA,<br/>Mod, Review)</li> <li>State VPA / WIK request</li> <li>Special Infrastructure<br/>Contributions Request</li> <li>Post Consent Certificate<br/>(CC, OC, SC, PCA,<br/>SWC)</li> <li>Site Compatibility<br/>Certificate</li> </ul> |  |
|----|----------------------------------------------------------------------------------------------------|----------------------------------------------------------------------------------------------------|--|
|    | <ul> <li>b) Connect to an existing DA/CDC application,<br/>by first locating the existing DA/CDC,<br/>opening the application, then selecting<br/>Request related application.</li> </ul>            | Request related application ~ Actions ~                                                                                                    |  |

© State of New South Wales through Department of Planning and Environment 2022. Information contained in this publication is based on knowledge and understanding at the time of writing, March 2022, and is subject to change. For more information, please visit dpie.nsw.gov.au/copyright <a href="https://www.gov.au/copyright"></a> <a href="https://www.gov.au/copyright">CM9 Reference</a>

#### **Occupation Certificate**

#### Applicant / Developer

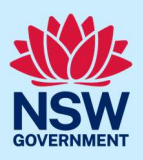

| <b>Not</b><br>aut | <ul> <li>c) Click on Request Certificate.</li> <li>ce: When submitting a related application, most construction of populate to this OC application.</li> </ul> | Request related application ~ Acti<br>Request Certificate<br>S.68 of the Local Government Act<br>Roads Act<br>of the information entered on the DA or CDC will                                                         |
|-------------------|----------------------------------------------------------------------------------------------------|----------------------------------------------------------------------------------------------------|
| 2.                | <b>Select</b> Occupation certificate from the list of options.                                                                                                 | Select the certificate action you would like to apply for<br>Subdivision certificate<br>Construction certificate<br>Principal Certifier appointment<br>Occupation certificate<br>Subdivision works certificate         |
| 3.                | Select Class 2 as the Class of development.                                                                                                    | Class 1a<br>Class 1b<br>Class 2<br>Class 3                                                                                                    |
| 4.                | <b>Select</b> whether the application is for the full development or part development.                                                                         | Select the type of certificate you wish to apply for * Occupation Certificate for part of the development Occupation Certificate for the full development                                                              |
| 5.                | <b>Indicate</b> if this application proceeds from a PC Appointment or ITSOC application.                                                                       | Please select the appropriate option to proceed with your application * <ul> <li>Principal Certifier appointment case reference number</li> <li>Intent to seek Occupation Certificate case reference number</li> </ul> |
| 6.                | <b>Enter</b> the relevant portal reference number (e.g. ITSOC or PCA).                                                                                         | Please provide ITSOC reference number from NSW Planning Portal *                                                                                                    |

**Note:** If either Principal Certifier or Intent to Seek OC options are selected above, you will be required to enter the relevant reference number. When a valid reference number is entered, the system will conduct a validation and display the related approval details, including the site of the development. If the system cannot validate the ITSOC case, an error message will be displayed.

The information below reflects the related information, which is propogated from the reference number entered in the previous field and is displayed as 'read only', displaying important information such as determination information and whether the application is exempt or not from DBP Act 2020.

#### **Occupation Certificate**

Applicant / Developer

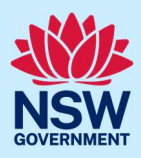

| lease include the CDC prefix) |
|-------------------------------|
| lease include the CDC prefix) |
|                               |
|                               |
|                               |
|                               |
|                               |
|                               |
|                               |
|                               |
|                               |
|                               |
|                               |
|                               |

## Contact Details

7.

When an application is linked to an online DA or CDC, the majority of the information is prepopulated from the consent application. You will be required to review and update where necessary.

| 8. | <b>Review</b> the applicant details and ensure the information is correct. You may update or edit this information where necessary. | Applicant details Prease inter the contact details of the applicant for this application. Prease inter the contact details of the applicant for this application. Prease note that the nominated person' company is the legal applicant for the application. The applicant must be the property owner or a person with benefit of the conset Title  Title |  |  |
|----|----------------------------------------------------------------------------------------------------|----------------------------------------------------------------------------------------------------|--|--|
|    |                                                                                                    | applicant applicant applicant applicant Address Address Addres |  |  |
| 9. | <b>Indicate</b> if the applicant is a business or company.                                                                          | Is the applicant a business or company?<br>Yes<br>No                                                                                                    |  |  |
|    | If you answered Yes                                                                                                    | ACN V Enter here and search Search Not found? Please select the checkbox to enter details manual                                                                                                    |  |  |
|    | • Search for the company by choosing an operator, ACN, ABN, or Name                                                                 | Name<br>ABN *                                                                                                    |  |  |
|    | • Enter the search term in the search field                                                                                         | ACN<br>Trading Name                                                                                                    |  |  |
|    | • Click the search icon                                                                                                    |                                                                                                    |  |  |
|    | • Select a result from the list provided                                                                                            |                                                                                                    |  |  |

#### **Occupation Certificate**

#### Applicant / Developer

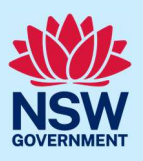

| 10.<br>Not | Indicate who owns the development site.                                                                                                  | Who owns the development site? •         I am the sole owner of the development site         There are multiple owners of the development site and I am one of them         There are one or more owners of the development site and I am NOT one of them         A company, business, government entity or other similar body owns the development site |  |  |
|------------|----------------------------------------------------------------------------------------------------|----------------------------------------------------------------------------------------------------|--|--|
| ente       | ered.                                                                                                    | ous step, fui thei information may be required to be                                                                                                    |  |  |
| 11.        | <b>Select</b> who will be doing the building, for example, Licenced Builder.                                                             | Who is doing the building work?<br><ul> <li>Licensed Builder</li> <li>Owner Builder</li> </ul>                                                                                                    |  |  |
| 12.        | <b>Indicate</b> whether there are any security or site conditions which may impact the inspection, for example, locked gates or animals. | Are there any security or site conditions which may impact on the person undertaking the inspection?<br>Yes<br>No                                                                                                    |  |  |
| 13.        | <b>Enter</b> the relevant payer details for fees payable for assessment, inspection, and related costs in issuing this certificate.      | Title Please Select First given name  Developer Contact Number 0234242524                                                                                                    |  |  |
| 14.        | Enter Developer details.                                                                                                    | Developer details       ACN     Enter here and search       ABN     ACN       Name     Name                                                                                                    |  |  |
| Not        | e: Developer information will auto populate, how                                                                                         | vever this information editable.                                                                                                    |  |  |
| 15.        | Click Save and continue.                                                                                                    | Save and <u>c</u> ontinue                                                                                                    |  |  |

## Proposed development details

**Note**: The Proposed development details page is auto populated from the ITSOC case, it is a read only page and contains the following fields:

- Type of development.
- Class of development.
- Detailed description of the development.
- Building work commencement date.

| 16. | Click Save and continue. | Save and <u>c</u> ontinue |
|-----|--------------------------|---------------------------|
|     |                          |                           |

Applicant / Developer

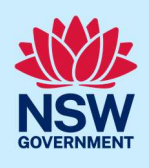

### Practitioner details

**Note**: The Practitioner details page is auto populated from the ITSOC case and this information is able to be edited by the applicant / developer. If the application was exempt from DBP Act 2020, it is permissable for the Practitioner details to remain blank when the OC application is submitted.

**Note**: After the OC application is submitted, the applicant/developer can update Practitioner details using the Edit Practitioner option via the Actions menu.

| 17. Click Save and continue.                                                           | Save and <u>c</u> ontinue                                                                                                    |
|----------------------------------------------------------------------------------------|----------------------------------------------------------------------------------------------------|
| Principal Certifier details                                                            |                                                                                                    |
| <b>18. Enter</b> the Principal Certifier details.                                      | ACN V<br>Select<br>Company Name<br>Trading Name<br>ABN<br>ACN                                                                                                    |
| Note: You can search for the pricipal certifier by Co                                  | mpany name, Trading name, ABN or ACN.                                                                                                    |
| <b>19. Enter</b> the details in the space provided, then <b>click</b> Search.          | Principal Certifier       Company Name          Search                                                                                                    |
| <b>20. Click</b> on the certifier from the list of options.                            |                                                                                                    |
| <b>Note:</b> The details of the selected certifier will appear below the search field. | Principal Certifier         Search         Nominated Principal Certifier details         Company name       UNITED CONSULTING ENGINEERS PTY LTD         Trading name       AEN         ABN       ACN         40090572973       090572973         Address       68 ROPES CREEK ROAD MOUNT DRUITT 2770 |
| <b>21. Click</b> Save and continue.                                                    | Save and <u>c</u> ontinue                                                                                                    |

Applicant / Developer

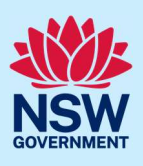

## Uploading documentation

| 22. Click Upload.                                                                      | Upload                                                                                                    |
|----------------------------------------------------------------------------------------|----------------------------------------------------------------------------------------------------|
| 23. Click select files to search for file and on selected, click on the Attach button. | Ce Attach Documents ×                                                                                                    |
| <b>Note:</b> You can also use the drag and drop featuattach files.                     | ure to                                                                                                    |
| <b>24.</b> Ensure the attached files are placed in th appropriate categories.          | File     Category       Document 6.docx     Principal Certifier (PC) agreement       Document 7.docx     Development consent |
| <b>25. Click</b> Save and continue.                                                    | Save and <u>c</u> ontinue                                                                                                    |

## **Review and Submit**

| 26. | After reviewing all the information provided on<br>the application, <b>complete</b> the applicant and<br>PCA declarations, and the Owner consent. | Declarations • Applicant declaration Select all I declare that all the information in my application and accompanying docu I understand that the application and the accompanying information will be application, and may be provided to other State agencies. |                                                                                     |   |
|-----|----------------------------------------------------------------------------------------------------|----------------------------------------------------------------------------------------------------|-------------------------------------------------------------------------------------|---|
|     |                                                                                                    |                                                                                                    | I understand that if incomplete, the consent authority may request more information | _ |
| 27. | Click Submit.                                                                                                    |                                                                                                    | S <u>u</u> bmit                                                                     |   |

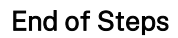

## If you need more information

- Click the Help link at the top of the screen to access the NSW Planning Portal help pages and articles.
- Review the Frequently Asked Questions <u>https://www.planningportal.nsw.gov.au/support/frequently-asked-questions</u> and / or
- contact ServiceNSW on 1300 305 695.